Correct disposal of this product (Waste electrical & electronic equipment)

### (Applicable in countries with separate collection systems)

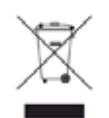

This marking on the product, accessories or literature indicates that the product and its electronic accessories (e.g. charger, headset, USB cable) should not be disposed of with other household waste at the end of their working life. To prevent possible harm to the environment or human health from uncontrolled waste disposal, please separate these items from other types of waste and recycle them responsibly to promote the sustainable reuse of material resources.

Household users should contact either the retailer where they purchased this product, or their local government office, for details of where and how they can take these items for environmentally safe recycling.

Business users should contact their supplier and check the terms and conditions of the purchase contract. This product and its electronic accessories should not be mixed with other commercial wastes for disposal.

#### The United States of America only

Dispose unwanted electronics through an approved recycler. To find the nearest recycling location, go to our website: www.samsung.com/recyclingdirect Or call, (877) 278 - 0799

#### State of California Proposition 65 Warning (USA Only)

The California Safe Drinking Water and Toxic Enforcement Act requires the Governor of California to publish a list of chemicals known to the State of California to cause cancer or reproductive toxicity and requires businesses to warn of potential exposure to such chemicals.

WARNING: This product contains chemicals known to the State of California to cause cancer, birth defects or other reproductive harm. This appliance can cause low-level exposure to the chemicals, which can be minimized by operating the appliance in a well ventilated area.

#### **Radio frequency emissions**

#### FCC information to the user

This device complies with Part 15 of the FCC Rules. Operation is subject to the following two conditions:

- This device may not cause harmful interference, and
- This device must accept any interference received, including interference that may cause undesired operation.

This equipment has been tested and found to comply with the limits for a Class B digital device, pursuant to Part 15 of the FCC Rules. These limits are designed to provide reasonable protection against harmful interference in a residential installation. This equipment generates, uses and can radiate radio frequency energy and, if not installed and used in accordance with the instructions, may cause harmful interference to radio communications. However, there is no guarantee that interference will not occur in a particular installation. If this equipment does cause harmful interference to radio or television reception, which can be determined by turning the equipment off and on, the user is encouraged to try to correct the interference by one or more of the following measures:

- Reorient or relocate the receiving antenna.
- Increase the separation between the equipment and receiver.

- Connect the equipment into an outlet on a circuit different from that to which the receiver is connected.
- Consult the dealer or experienced radio TV technician for help.
  - Change or modifications not expressly approved by the manufacturer responsible for compliance could void the user's authority to operate the equipment.

#### **Canadian radio interference regulations**

This digital apparatus does not exceed the Class B limits for radio noise emissions from digital apparatus as set out in the interference-causing equipment standard entitled "Digital Apparatus", ICES-003 of the Industry and Science Canada.

Cet appareil numérique respecte les limites de bruits radioélectriques applicables aux appareils numériques de Classe B prescrites dans la norme sur le matériel brouilleur: "Appareils Numériques", ICES-003 édictée par l'Industrie et Sciences Canada.

#### **United States of America**

#### Federal communications commission (FCC)

#### **Intentional emitter per FCC Part 15**

Low power, Radio LAN type devices (radio frequency (RF) wireless communication devices), operating in the 2.4 GHz/5 GHz Band, may be present (embedded) in your printer system. This section is only applicable if these devices are present. Refer to the system label to verify the presence of wireless devices.

Wireless devices that may be in your system are only qualified for use in the United States of America if an FCC ID number is on the system label.

The FCC has set a general guideline of 20 cm (8 inches) separation between the device and the body, for use of a wireless device near the body (this does not include extremities). This device should be used more than 20 cm (8 inches) from the body when wireless devices are on. The power output of the wireless device (or devices), which may be embedded in your printer, is well below the RF exposure limits as set by the FCC.

This transmitter must not be collocated or operation in conjunction with any other antenna or transmitter.

Operation of this device is subject to the following two conditions: (1) This device may not cause harmful interference, and (2) this device must accept any interference received, including interference that may cause undesired operation of the device.

Wireless devices are not user serviceable. Do not modify them in any way. Modification to a wireless device will void the authorization to use it. Contact manufacturer for service.

#### FCC statement for wireless LAN use:

While installing and operating this transmitter and antenna combination the radio frequency exposure limit of 1m W/cm2 may be exceeded at distances close to the antenna installed. Therefore, the user must maintain a minimum distance of 20cm from the antenna at all times. This device cannot be collocated with another transmitter and transmitting antenna.

#### Russia / Kazakhstan / Belarus only

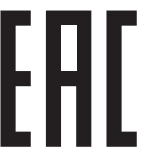

Изготовитель: «Самсунг Электроникс Ко., Лтд.» (Мэтан-донг) 129, Самсунг-ро, Енгтонг-гу, г. Сувон, Кёнги-до, Республика Корея Импортер: ООО «Самсунг Электроникс Рус Компани» Адрес: 125009, г. Москва, ул. Воздвиженка 10

Самсунг Электроникс Ко. Лтд (Мэтан-донг) 129, Самсунг-ро, Енгтонг-гу, Сувон қ., Кёнги-до, Корея Республикасы «САМСУНГ ЭЛЕКТРОНИКС КЗ ЭНД ЦЕНТРАЛ ЭЙЖА» ЖШС Заңды мекен-жайы:Қазақстан Республикасы, Алматы қ., Әл-Фараби даңғылы, 36, 3,4-қабаттар

#### **Germany only**

Das Gerät ist nicht für die Benutzung am Bildschirmarbeitsplatz gemäß BildscharbV vorgesehen.

Das Gerät kann der Bildschirmarbeitsverordnung unterliegen und in diesem Zusammenhang Abweichungen von an Bildschirmarbeitsplätze zu stellenden Anforderungen (Zeichengröße auf Bildschirmgerät und Tastatur) aufweisen. Es ist daher für Tätigkeiten nicht geeignet, bei denen Beschäftigte das Gerät für einen nicht unwesentlichen Teil ihrer normalen.

#### **Thailand only**

This telecommunication equipment conforms to NTC technical requirement.

#### Replacing the fitted plug (for UK only)

#### Important

The mains lead for this machine is fitted with a standard (BS 1363) 13 amp plug and has a 13 amp fuse. When you change or examine the fuse, you must re-fit the correct 13 amp fuse. You then need to replace the fuse cover. If you have lost the fuse cover, do not use the plug until you have another fuse cover.

Contact the people from you purchased the machine.

The 13 amp plug is the most widely used type in the UK and should be suitable. However, some buildings (mainly old ones) do not have normal 13 amp plug sockets. You need to buy a suitable plug adaptor. Do not remove the moulded plug.

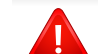

If you cut off the moulded plug, get rid of it straight away.

You cannot rewire the plug and you may receive an electric shock if you plug it into a socket.

#### **Important warning:**

Ţ

You must earth this machine.

The wires in the mains lead have the following color code:

- Green and Yellow: Earth
- Blue: Neutral
- Brown: Live

If the wires in the mains lead do not match the colors marked in your plug, do the following:

You must connect the green and yellow wire to the pin marked by the letter "E" or by the safety 'Earth symbol' or colored green and yellow or green.

You must connect the blue wire to the pin which is marked with the letter "N" or colored black.

You must connect the brown wire to the pin which is marked with the letter "L" or colored red.

You must have a 13 amp fuse in the plug, adaptor, or at the distribution board.

#### **Declaration of conformity (European countries)**

#### **Approvals and Certifications**

CE

Hereby, Samsung Electronics, declares that this [M301x series] is in compliance with the essential requirements and other relevant provisions of Low Voltage Directive (2006/95/EC), EMC Directive (2004/108/EC).

The declaration of conformity may be consulted at **www.samsung.com**, go to Support > Download center and enter your printer (MFP) name to browse the EuDoC.

**January 1, 1995:** Council Directive 2006/95/EC Approximation of the laws of the member states related to low voltage equipment.

**January 1, 1996:** Council Directive 2004/108/EC, approximation of the laws of the Member States related to electromagnetic compatibility.

**March 9, 1999:** Council Directive 1999/5/EC on radio equipment and telecommunications terminal equipment and the mutual recognition of their conformity. A full declaration, defining the relevant Directives and referenced standards can be obtained from your Samsung Electronics Co., Ltd. representative.

#### **EC Certification**

Certification to 1999/5/EC Radio Equipment & Telecommunications Terminal Equipment Directive (FAX)

This Samsung product has been self-certified by Samsung for pan-European single terminal connection to the analogue public switched telephone network (PSTN) in accordance with Directive 1999/5/EC. The product has been designed to work with the national PSTNs and compatible PBXs of the European countries:

In the event of problems, you should contact the Euro QA Lab of Samsung Electronics Co., Ltd. in the first instance.

The product has been tested against TBR21. To assist in the use and application of terminal equipment which complies with this standard, the European Telecommunication Standards Institute (ETSI) has issued an advisory document (EG 201 121) which contains notes and additional requirements to ensure network compatibility of TBR21 terminals. The product has been designed against, and is fully compliant with, all of the relevant advisory notes contained in this document.

### European radio approval information (for products fitted with EU-approved radio devices)

Low power, Radio LAN type devices (radio frequency (RF) wireless communication devices), operating in the 2.4 GHz/5 GHz band, may be present (embedded) in your printer system which is intended for home or office use. This section is only applicable if these devices are present. Refer to the system label to verify the presence of wireless devices.

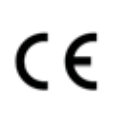

Wireless devices that may be in your system are only qualified for use in the European Union or associated areas if a CE mark is on the system label.

The power output of the wireless device or devices that may be embedded in your printer is well below the RF exposure limits as set by the European Commission through the R&TTE directive.

#### European states qualified under wireless approvals:

EU countries

#### European states with restrictions on use:

EU

**EEA/EFTA** countries

No limitations at this time

#### **Regulatory compliance statements**

#### Wireless guidance

Low power, Radio LAN type devices (radio frequency (RF) wireless communication devices), operating in the 2.4 GHz/5 GHz Band, may be present (embedded) in your printer system. The following section is a general overview of considerations while operating a wireless device.

Additional limitations, cautions, and concerns for specific countries are listed in the specific country sections (or country group sections). The wireless devices in your system are only qualified for use in the countries identified by the Radio Approval Marks on the system rating label. If the country you will be using the wireless device in, is not listed, contact your local Radio Approval agency for requirements. Wireless devices are closely regulated and use may not be allowed.

The power output of the wireless device or devices that may be embedded in your printer is well below the RF exposure limits as known at this time. Because the wireless devices (which may be embedded into your printer) emit less energy than is allowed in radio frequency safety standards and recommendations, manufacturer believes these devices are safe for use. Regardless of the power levels, care should be taken to minimize human contact during normal operation. As a general guideline, a separation of 20 cm (8 inches) between the wireless device and the body, for use of a wireless device near the body (this does not include extremities) is typical. This device should be used more than 20 cm (8 inches) from the body when wireless devices are on and transmitting.

This transmitter must not be collocated or operation in conjunction with any other antenna or transmitter.

Some circumstances require restrictions on wireless devices. Examples of common restrictions are listed below:

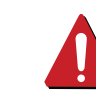

Radio frequency wireless communication can interfere with equipment on commercial aircraft. Current aviation regulations require wireless devices to be turned off while traveling in an airplane. IEEE 802.11 (also known as wireless Ethernet) and Bluetooth communication devices are examples of devices that provide wireless communication.

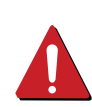

In environments where the risk of interference to other devices or services is harmful or perceived as harmful, the option to use a wireless device may be restricted or eliminated. Airports, Hospitals, and Oxygen or flammable gas laden atmospheres are limited examples where use of wireless devices may be restricted or eliminated. When in environments where you are uncertain of the sanction to use wireless devices, ask the applicable authority for authorization prior to use or turning on the wireless device.

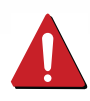

Every country has different restrictions on the use of wireless devices. Since your system is equipped with a wireless device, when traveling between countries with your system, check with the local Radio Approval authorities prior to any move or trip for any restrictions on the use of a wireless device in the destination country.

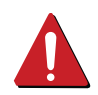

If your system came equipped with an internal embedded wireless device, do not operate the wireless device unless all covers and shields are in place and the system is fully assembled.

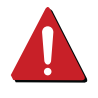

Wireless devices are not user serviceable. Do not modify them in any way. Modification to a wireless device will void the authorization to use it. Contact manufacturer for service.

Only use drivers approved for the country in which the device will be used. See the manufacturer System Restoration Kit, or contact manufacturer Technical Support for additional information.

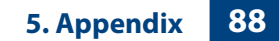

#### China only

#### 产品中有害物质的名称及含量

|                   | 有害物质      |           |           |                            |               |                 |
|-------------------|-----------|-----------|-----------|----------------------------|---------------|-----------------|
| 部件名称              | 铅<br>(Pb) | 汞<br>(Hg) | 镉<br>(Cd) | 六价铬<br>(Cr <sup>6+</sup> ) | 多溴联苯<br>(PBB) | 多溴二苯醚<br>(PBDE) |
| 塑料                | 0         | 0         | 0         | 0                          | 0             | 0               |
| 金属(机箱)            | Х         | 0         | 0         | 0                          | 0             | 0               |
| 印刷电路部件 (PCA)      | Х         | 0         | 0         | 0                          | 0             | 0               |
| 电缆 / 连接器          | Х         | 0         | 0         | 0                          | 0             | 0               |
| 电源设备              | Х         | 0         | 0         | 0                          | 0             | 0               |
| 电源线               | Х         | 0         | 0         | 0                          | 0             | 0               |
| 机械部件              | Х         | 0         | 0         | 0                          | 0             | 0               |
| 卡盒部件              | Х         | 0         | 0         | 0                          | 0             | 0               |
| 定影部件              | Х         | 0         | 0         | 0                          | 0             | 0               |
| 扫描仪部件 - CCD (如果有) | Х         | Х         | 0         | 0                          | 0             | 0               |
| 扫描仪部件-其它(如果有)     | Х         | 0         | 0         | 0                          | 0             | 0               |
| 印刷电路板部件 (PBA)     | Х         | 0         | 0         | 0                          | 0             | 0               |
| 墨粉                | 0         | 0         | 0         | 0                          | 0             | 0               |
| 滚筒                | 0         | 0         | 0         | 0                          | 0             | 0               |

本表格依据 SJ/T 11364 的规定编制。

〇:表示该有害物质在该部件所有均质材料中的含量均在 GB/T 26572 规定的限量要求以下。

×:表示该有害物质至少在该部件的某一均质材料中的含量超出 GB/T 26572 规定的限量要求。

## Copyright

© 2015 Samsung Electronics Co., Ltd. All rights reserved.

This user's guide is provided for information purposes only. All information included herein is subject to change without notice.

Samsung Electronics is not responsible for any direct or indirect damages, arising from or related to use of this user's guide.

- Samsung and the Samsung logo are trademarks of Samsung Electronics Co., Ltd.
- Microsoft, Windows XP Service Pack 3, Windows Vista, Windows 7, Windows 8 and Windows Server 2008 R2 are either registered trademarks or trademarks of Microsoft Corporation.
- Google, Picasa, Google Docs, Android and Gmail are either registered trademarks or trademarks of Google Inc.
- Google Cloud Print is a trademark of Google Inc.
- iPad, iPhone, iPod touch, TrueType, Mac and Mac OS are trademarks of Apple Inc., registered in the U.S. and other countries. AirPrint and the AirPrint logo are trademarks of Apple Inc.
- All other brand or product names are trademarks of their respective companies or organizations.

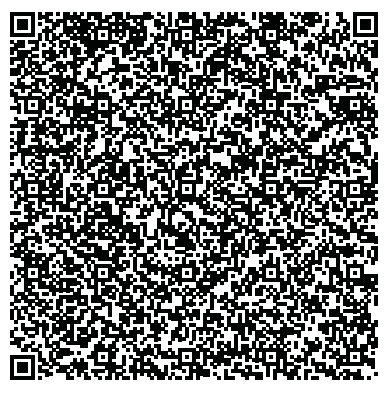

QR code

The software included in this product contains open source software. You may obtain the complete corresponding source code for a period of three years after the last shipment of this product by sending an email to mailto:oss.request@samsung.com. It is also possible to obtain the complete corresponding source code in a physical medium such as a CD-ROM; a minimal charge will be required.

The following URL http://opensource.samsung.com/opensource/Samsung\_M301x\_series/seq/33 leads to the download page of the source code made available and open source license information as related to this product. This offer is valid to anyone in receipt of this information.

## **User's Guide**

### Samsung Printer Xpress

M301x series

### **ADVANCED**

This guide provides information about the installation, advanced configuration, operation and troubleshooting on various OS environments. Some features may not be available depending on models or countries.

#### BASIC

This guide provides information concerning the installation, basic operation and troubleshooting on Windows.

## ADVANCED

1.

#### Software Installation

| Installation for Mac     | 95 |
|--------------------------|----|
| Reinstallation for Mac   | 96 |
| Installation for Linux   | 97 |
| Reinstallation for Linux | 98 |

#### 2. Using a Network-Connected

| Useful network programs            | 100 |
|------------------------------------|-----|
| Wired network setup                | 101 |
| Installing driver over the network | 106 |
| Wireless network setup             | 113 |
| Samsung Mobile Print               | 144 |
| Using the NFC feature              | 145 |
| Supported Mobile Apps              | 148 |
| Mopria™                            | 149 |
| AirPrint                           | 151 |
| Samsung Cloud Print                | 152 |
| Google Cloud Print™                | 154 |

#### 3. Special Features

| Altitude adjustment                       | 157 |
|-------------------------------------------|-----|
| Changing the default print settings       | 158 |
| Setting your machine as a default machine | 159 |
| Using advanced print features             | 160 |
| Using Direct Printing Utility             | 169 |
| Mac printing                              | 171 |
| Linux printing                            | 173 |
| Unix printing                             | 175 |

#### 4. Useful Management Tools

| Accessing management tools         | 178 |
|------------------------------------|-----|
| Easy Capture Manager               | 179 |
| Samsung AnyWeb Print               | 180 |
| Easy Eco Driver                    | 181 |
| Using SyncThru™ Web Service        | 182 |
| Using Samsung Easy Printer Manager | 185 |
| Using Samsung Printer Status       | 187 |
| Using Samsung Printer Experience   | 189 |

## ADVANCED

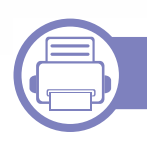

### 5. Troubleshooting

| Paper feeding problems              | 196 |
|-------------------------------------|-----|
| Power and cable connecting problems | 197 |
| Printing problems                   | 198 |
| Printing quality problems           | 202 |
| Operating system problems           | 210 |

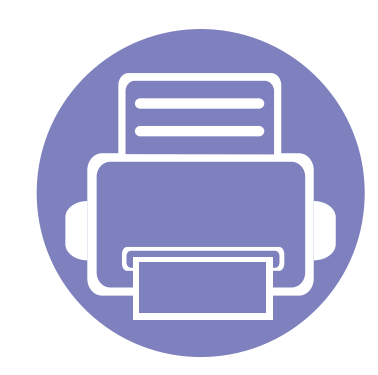

# 1. Software Installation

This chapter provides instructions for installing essential and helpful software for use in an environment where the machine is connected via a cable. A locally connected machine is a machine directly attached to your computer using the cable. If your machine is attached to a network, skip the following steps below and go on to installing a network connected machine's driver (see "Installing driver over the network" on page 106).

| Installation for Mac     | 95 |  |
|--------------------------|----|--|
| Reinstallation for Mac   | 96 |  |
| Installation for Linux   | 97 |  |
| Reinstallation for Linux | 98 |  |

- If you are a Windows OS user, refer to the Basic Guide for installing the machine's driver (see "Installing the driver locally" on page 22).
- Only use a USB cable no longer than 3 meters (118 inches).

### **Installation for Mac**

- 1 Make sure that the machine is connected to your computer and powered on.
- 2 Insert the supplied software CD into your CD-ROM drive.
- **3** Select the CD-ROM volume that appears on **Finder**.
- **4** Double-click the **Install Software** icon.
- **5** Read the license agreement and Check installation agreement button.
- 6 Click **Next** and then follow the instructions in the installation window.

### **Reinstallation for Mac**

If the printer driver does not work properly, uninstall the driver and reinstall it.

- 1 Open the Applications folder > Samsung > Printer Software Uninstaller.
- **2** To uninstall printer software, Click **Continue**.
- **3** Check the program you want to delete and click **Uninstall**.
- **4** Enter the password and click **OK**.
- **5** After the uninstallation is finished, click **Close**.

If a machine has already been added, delete it from the **Print Setup Utility** or **Print & Fax**.

### **Installation for Linux**

You need to download Linux software packages from the Samsung website to install the printer software (http://www.samsung.com > find your product > Support or Downloads).

#### Installing the Unified Linux Driver

You must log in as a super user (root) to install the machine software. If you are not a super user, ask your system administrator.

- 1 Make sure that the machine is connected to your computer and powered on.
- **2** Copy **Unified Linux Driver** package to your system.
- 3 Open Terminal program and go to the folder that you copied the package to.
- **<u>1</u>** Extract the package.
- 5 Move to **uld** folder.
- 6 Execute "./install.sh" command (If you're not logged in as root, execute the command with "sudo" as "sudo ./install.sh")
- **7** Proceed with installation.

- 8 When installation finished, launch printing utility(Go to System > Administration > Printing or execute "system-config-printer" command in Terminal program).
- **9** Click **Add** button.
- **10** Select your printer.
- 1 Click **Forward** button and add it to your system.

### **Reinstallation for Linux**

If the printer driver does not work properly, uninstall the driver and reinstall it.

- **1** Open **Terminal** program.
- 2 Move to **uld** folder extracted from **Unified Linux Driver** package.
- 3 Execute "./uninstall.sh" command (If you're not logged in as root, execute the command with "sudo" as "sudo ./uninstall.sh")
- **4** Proceed with uninstallation.

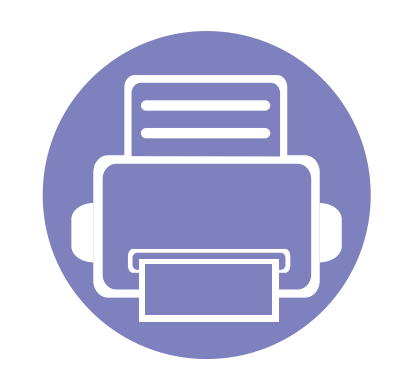

## 2. Using a Network-Connected Machine

This chapter gives you step-by-step instructions for setting up a network connected machine and software.

| ٠ | Useful network programs            | 100 |
|---|------------------------------------|-----|
| • | Wired network setup                | 101 |
| • | Installing driver over the network | 106 |
| ٠ | Wireless network setup             | 113 |
| ٠ | Samsung Mobile Print               | 144 |
| ٠ | Using the NFC feature              | 145 |
| • | Supported Mobile Apps              | 148 |
| • | Mopria™                            | 149 |
| • | AirPrint                           | 151 |
| • | Samsung Cloud Print                | 152 |
| • | Google Cloud Print™                | 154 |
|   |                                    |     |

### **Useful network programs**

There are several programs available to setup the network settings easily in a network environment. For the network administrator especially, managing several machines on the network is possible.

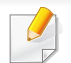

Before using the programs below, set the IP address first.

#### SyncThru<sup>™</sup> Web Service

The web server embedded on your network machine allows you to do the following tasks (see "IPv6 address configuration" on page 105):

- Check the supplies information and status.
- Customize machine settings.
- Set the email notification option. When you set this option, the machine status (toner cartridge shortage or machine error) will be sent to a certain person's email automatically.
- Configure the network parameters necessary for the machine to connect to various network environments.

#### SyncThru<sup>™</sup> Web Admin Service

Web-based machine management solution for network administrators. SyncThru<sup>™</sup> Web Admin Service provides you with an efficient way of managing network devices and lets you remotely monitor and troubleshoot network machines from any site with corporate internet access.

Download this program from Samsung website (http://www.samsung.com > find your product > Support or Downloads).

#### SetIP wired network setup

This utility program allows you to select a network interface and manually configure the IP addresses for use with the TCP/IP protocol.

- See "IPv4 configuration using SetIP (Windows)" on page 101.
- See "IPv4 configuration using SetIP (Mac)" on page 102.
- See "IPv4 configuration using SetIP (Linux)" on page 103.
  - The machine that does not support the network port, it will not be able to use this feature (see "Machine overview" on page 16).
    - TCP/IPv6 is not supported by this program.

You must set up the network protocols on your machine to use it on your network.

You can use network after connecting network cable to a corresponding port on your machine.

For models that do not have the display screen on the control panel, use the SyncThru<sup>™</sup> Web Service or SetIP program.

- See "Using SyncThru<sup>™</sup> Web Service" on page 182.
- See "Setting IP address" on page 101.

#### Printing a network configuration report

You can print **Network Configuration Report** from the machine's control panel that will show the current machine's network settings. This will help you to set up a network.

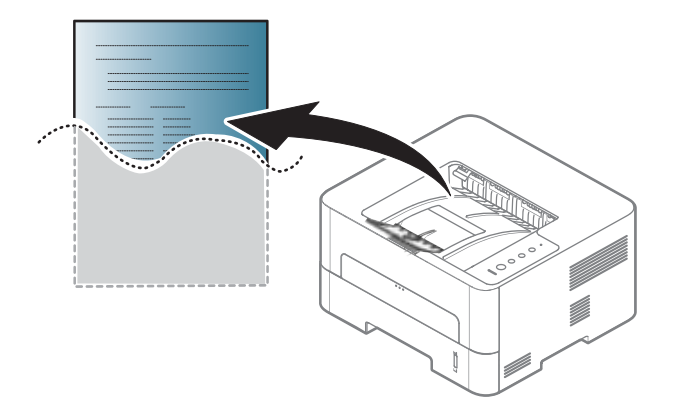

Press the  $\bigotimes$  (**Cancel**) button for more than 4 seconds on the control panel.

Using this **Network Configuration Report**, you can find your machine's MAC address and IP address.

For example:

- MAC Address: 00:15:99:41:A2:78
- IP Address: 192.0.0.192

#### **Setting IP address**

First, you have to set up an IP address for network printing and managements. In most cases a new IP address will be automatically assigned by a DHCP (Dynamic Host Configuration Protocol) server located on the network.

#### IPv4 configuration using SetIP (Windows)

Before using the SetIP program, disable the computer firewall from **Control Panel** > **Security Center** > **Windows Firewall**.

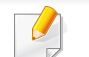

The following instructions may differ for your model.

- 1 Download the software from the Samsung website then unpack and install it: (http://www.samsung.com > find your product > Support or Downloads).
- **7** Follow the instructions in the installation window.
- **2** Connect your machine to the network with a network cable.
- **1** Turn on the machine.
- 5 From the Windows Start menu, select All Programs > Samsung Printers > SetIP > SetIP.
- 6 Click the 🗱 icon (third from left) in the SetIP window to open the TCP/IP configuration window.
- 7 Enter the machine's new information into the configuration window. In a corporate intranet, you may need to have this information assigned by a network manager before proceeding.
  - Find the machine's MAC address from the **Network Configuration Report** (see "Printing a network configuration report" on page 101) and enter it without the colons. For example, 00:15:99:29:51:A8 becomes 0015992951A8.
- 8 Click **Apply**, and then click **OK**. The machine will automatically print the **Network Configuration Report**. Confirm that all the settings are correct.

#### IPv4 configuration using SetIP (Mac)

Before using the SetIP program, disable the computer firewall from **System Preferences** > **Security** > **Firewall**.

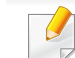

- The following instructions may vary from your model.
- 1 Connect your machine to the network with a network cable.
- Insert the supplied software CD into your CD-ROM drive.

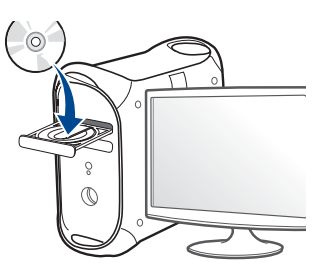

- **2** Double-click the CD-ROM icon that appears on your Mac desktop.
  - For Mac OS X 10.8, Double-click the CD-ROM that appears on Finder.
- Double-click the **MAC\_Installer** folder > **Installer OS X** icon.
- Click **Continue**.
- **6** Read the license agreement and click **Continue**.
- 7 Click **Agree** to agree to the license agreement.

8 Click **Install**. All components necessary for machine operations will be installed.

If you click **Customize**, you can choose individual components to install.

- **O** Enter the password and click **OK**.
- **10** When the message that warns that all applications will close on your computer appears, click **Continue**.
- 11 Select Network Connected Printer(Wired or Wireless) on the Printer Connection Type and click Set IP Address button.
- 12 Click the tion (third from left) in the SetIP window to open the TCP/ IP configuration window.
- **13** Enter the machine's new information into the configuration window. In a corporate intranet, you may need to have this information assigned by a network manager before proceeding.
  - Find the machine's MAC address from the **Network Configuration Report** (see "Printing a network configuration report" on page 101) and enter it without the colons. For example, 00:15:99:29:51:A8 becomes 0015992951A8.
- Click Apply, and then click OK. The machine will automatically print the Network Configuration Report. Confirm that all the settings are correct.

#### IPv4 configuration using SetIP (Linux)

Before using the SetIP program, disable the computer firewall from **System Preferences** or **Administrator**.

- The following instructions may vary from your model or operating systems.
- **1** Download SetIP program from Samsung web site and extract it.
- 2 Double-click the SetIPApplet.html file in cdroot/Linux/noarch/ at\_opt/share/utils folder.
- **2** Click to open the TCP/IP configuration window.
- 4 Enter the machine's new information into the configuration window. In a corporate intranet, you may need to have this information assigned by a network manager before proceeding.
- Find the machine's MAC address from the **Network Configuration Report** (see "Printing a network configuration report" on page 101) and enter it without the colons. For example, 00:15:99:29:51:A8 becomes 0015992951A8.
- 5 The machine will automatically print the **Network Configuration Report**.

#### **IPv6 configuration**

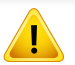

**IPv6** is supported properly only in Windows Vista or higher.

- Some features and optional goods may not be available depending on model or country (see "Features by model" on page 6).
- If the IPv6 network seems to not be working, set all the network setting to the factory defaults and try again using **Clear Setting**.

The machine supports the following IPv6 addresses for network printing and managements.

- Link-local Address: Self-configured local IPv6 address (Address starts with FE80).
- **Stateless Address**: Automatically configured IPv6 address by a network router.
- Stateful Address: IPv6 address configured by a DHCPv6 server.
- **Manual Address**: Manually configured IPv6 address by a user.

#### From the SyncThru<sup>™</sup> Web Service

#### **Activating IPv6**

- 1 Access a web browser, such as Internet Explorer, from Windows. Enter the machine IP address (http://xxx.xxx.xxx) in the address field and press the Enter key or click **Go**.
- 2 If it's your first time logging into **SyncThru™ Web Service** you need to log-in as an administrator. Type in the below default ID and password. We recommend you to change the default password for security reasons.
  - ID: admin
  - Password: sec00000
- 3 When the SyncThru<sup>™</sup> Web Service window opens, move the mouse cursor over the Settings of the top menu bar and then click Network Settings.
- **4** Click **TCP/IPv6** on the left pane of the website.
- **5** Check the **IPv6 Protocol** check box to activate IPv6.
- 6 Click the **Apply** button.
- 7 Turn the machine off and turn it on again.

- You can also set the DHCPv6.
- To manually set the IPv6 address:

Check the **Manual Address** check box. Then, the **Address/Prefix** text box is activated. Enter the rest of the address (e.g.,:3FFE:10:88:194::**AAAA**. "A" is the hexadecimal 0 through 9, A through F).

#### IPv6 address configuration

- Start a web browser, such as Internet Explorer, that supports IPv6 addressing as a URL.
- Select one of the IPv6 addresses (Link-local Address, Stateless Address, Stateful Address, Manual Address) from Network Configuration Report (see "Printing a network configuration report" on page 101).
  - Link-local Address: Self-configured local IPv6 address (Address starts with FE80).
  - **Stateless Address**: Automatically configured IPv6 address by a network router.
  - **Stateful Address**: IPv6 address configured by a DHCPv6 server.
  - Manual Address: Manually configured IPv6 address by a user.
- Enter the IPv6 addresses (e.g.,: http://[FE80::215:99FF:FE66:7701]).

<u>і</u> А

Address must be enclosed in '[]' brackets.

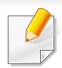

- Some features and optional goods may not be available depending on model or country (see "Features by model" on page 6).
- The machine that does not support the network interface, it will not be able to use this feature (see "Rear view" on page 18).
- You can install the printer driver and software when you insert the software CD into your CD-ROM drive.

For windows, select the printer driver and software in the **Select Software to Install** window.

#### Windows

- 1 Make sure that the machine is connected to the network and powered on. Also, your machine's IP address should have been set (see "Setting IP address" on page 101).
- Insert the supplied software CD into your CD-ROM drive.

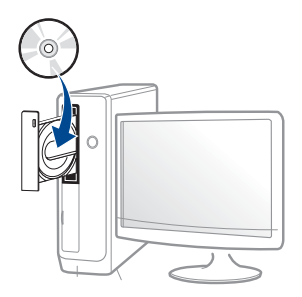

If the installation window does not appear, click **Start** > **All programs** > **Accessories** > **Run**.

X:\**Setup.exe** replacing "X" with the letter, which represents your CD-ROM drive and click **OK**.

For Windows 8,

If the installation window does not appear, from **Charms**, select **Search** > **Apps** and search for **Run**. Type in X:\Setup.exe, replacing "X" with the letter that represents your CD-ROM drive and click **OK**.

If "**Tap to choose what happens with this disc**." pop-up window appears, click the window and select **Run Setup.exe**.

- **3** Review and accept the installation agreements in the installation window. Then, click **Next**.
- 4 Select Network connection on the Printer Connection Type screen. Then, click Next.
- **5** Follow the instructions in the installation window.

#### For the Start Screen from Windows 8

- The V4 driver is automatically downloaded from the Windows Update if your computer is connected to the Internet. If not, you can manually download the V4 driver from Samsung website, www.samsung.com > find your product > Support or downloads.
  - You can download Samsung Printer Experience app from the Windows Store. You need have a Microsoft account to use the Windows Store.
    - a From Charms, select Search.

- b Click Store.
- c Search and click Samsung Printer Experience.
- d Click Install.
- If you install the driver using the supplied software CD, V4 driver is not installed. If you want to use the V4 driver in the **Desktop** screen, you can download from the Samsung website, www.samsung.com >find your product > Support or downloads.
- If you want to install Samsung's printer management tools, you need to install them using the supplied software CD.
- Make sure that the machine is connected to the network and powered on. Also, your machine's IP address should have been set (see "Setting IP address" on page 101).
- From Charms, select Settings > Change PC settings > Devices.
- Click Add a device. 3

Discovered machines will be shown on the screen.

- Click the model name or host name you wish to use.
- You can print a Network Configuration Report from the machine's control panel that will show the current machine's host name (see "Printing a network configuration report" on page 135).

The driver is automatically installed from the Windows Update.

#### **Silent installation Mode**

Silent installation mode is an installation method that does not require any user intervention. Once you start the installation, the machine driver and software are automatically installed on your computer. You can start the silent installation by typing /s or /S in the command window.

#### **Command-line Parameters**

Following table shows commands that can be used in the command window.

- - Following command-line are effective and operated when command is used with /s or /S. But /h, /H or /? are exceptional commands that can be operated solely.

| Command- line | Definition                  | Description                                                                    |
|---------------|-----------------------------|--------------------------------------------------------------------------------|
| /s or<br>/S   | Starts silent installation. | Installs machine drivers<br>without prompting any UIs or<br>user intervention. |

| Command- line                                               | Definition                                                                                                    | Description                                                                                                    | Command- line                                                               | Definition                                                                                                    | Description                                                                                                    |
|-------------------------------------------------------------|----------------------------------------------------------------------------------------------------|----------------------------------------------------------------------------------------------------|-----------------------------------------------------------------------------|----------------------------------------------------------------------------------------------------|----------------------------------------------------------------------------------------------------|
| /p" <port name="">" or<br/>/P"<port name="">"</port></port> | Specifies printer port.           Image: Specifies printer port           Image: Specifies printer port           Image: Specifies printer port           Image: Specified printer port           Image: Specified printer port           Image: Specified printer port           Image: Specified printer port           Image: Specified printer port           Image: Specified printer port           Image: Specified printer port           Image: Specified printer port           Image: Specified printer port           Image: Specified printer port           Image: Specified port           Image: Specified port | <ul> <li>cifies printer port.</li> <li>Printer port name can be specified as IP address, hostname, USB local port name, IEEE 1284 port name or network path.</li> <li>For example:</li> <li>/p"xxx.xxx.xxx.xxx" in where, "xxx.xxx.xxx" means IP address for network printer. / p"USB001", /P"LPT1:", / p"Nostname"</li> <li>// p"\\computer_name\share d_printer" or "\\xxx.xxx.xxx\shared_printer" in where, "\xxx.xxx.xxx\shared_printer" or "\\xxx.xxx.xxx\shared_printer" or "\\xxx.xxx.xxx.xxx\shared_printer" or "\\xxx.xxx.xxx.xxx\shared_printer" or "\\xxx.xxx.xxx.xxx\shared_printer" or "\\xxx.xxx.xxx.xxx\shared_printer" or "\\xxx.xxx.xxx.xxx\shared_printer" or "\\xxx.xxx.xxx.xxx\shared_printer" or "\\xxx.xxx.xxx.xxx\shared_printer" or "\\xxx.xxx.xxx.xxx\shared_printer" or "\\xxx.xxx.xxx.xxx\shared_printer" or "\\xxx.xxx.xxx.xxx\shared_printer" or "\\xxx.xxx.xxx.xxx\shared_printer" or "\\xxx.xxx.xxx.xxx.xxx\shared_printer" or "\\xxx.xxx.xxx.xxx.xxx\shared_printer" or "\\xxx.xxx.xxx.xxx.xxx.xxx\shared_printer" or "\\xxx.xxx.xxx.xxx.xxx\shared_printer" or "\\xxx.xxx.xxx.xxx.xxx.xxx\shared_printer" or "\\xxx.xxx.xxx.xxx.xxx.xxx.xxx.xxx.xxx\shared_printer" or "\\xxx.xxx.xxx.xxx.xxx.xxx.xxx.xxx.xxx.x</li></ul> | /a" <dest_path>" or<br/>/A"<dest_path>"</dest_path></dest_path>             | Specifies destination path<br>for installation.<br>The destination<br>path should be a<br>fully qualified path. | Since machine drivers should<br>be installed on the OS specific<br>location, this command<br>applies to only application<br>software.                                                                                                    |
|                                                             |                                                                                                    |                                                                                                    | /n" <printer name="">"<br/>or<br/>/N"<printer name="">"</printer></printer> | Specifies printer name.<br>Printer instance shall be<br>created as specified printer<br>name.                   | With this parameter, you can<br>add printer instances as your<br>wishes.                                                                                                    |
|                                                             |                                                                                                    |                                                                                                    | /nd or<br>/ND                                                               | Commands not to set the<br>installed driver as a default<br>machine driver.                                     | It indicates installed machine<br>driver will not be the default<br>machine driver on your<br>system if there are one or<br>more printer drivers installed.<br>If there is no installed<br>machine driver on your<br>system, then this option<br>won't be applied because<br>Windows OS will set installed<br>printer driver as a default<br>machine driver. |
|                                                             |                                                                                                    |                                                                                                    |                                                                             |                                                                                                    |                                                                                                    |

| Command- line                                                                         | Definition                                                                                         | Description                                                                                                    |
|---------------------------------------------------------------------------------------|----------------------------------------------------------------------------------------------------|----------------------------------------------------------------------------------------------------|
| /x or<br>/X                                                                           | Uses existing machine<br>driver files to create printer<br>instance if it is already<br>installed. | This command provides a<br>way to install a printer<br>instance that uses installed<br>printer driver files without<br>installing an additional driver.                                                     |
| /up" <printer<br>name&gt;" or<br/>/UP"<printer<br>name&gt;"</printer<br></printer<br> | Removes only specified<br>printer instance and not<br>the driver files.                            | This command provides a<br>way to remove only specified<br>printer instance from your<br>system without effecting<br>other printer drivers. It will<br>not remove printer driver files<br>from your system. |
| /d or<br>/D                                                                           | Uninstalls all device drivers<br>and applications from your<br>system.                             | This command will remove all<br>installed device drivers and<br>application software from<br>your system.                                                                                                   |
| /v" <share name="">"<br/>or<br/>/V"<share name="">"</share></share>                   | Shares installed machine<br>and add other available<br>platform drivers for Point &<br>Print.      | It will install all supported<br>Windows OS platform's<br>machine drivers to system<br>and share it with specified<br><share name=""> for point and<br/>print.</share>                                      |
| /o or<br>/O                                                                           | Opens <b>Printers and Faxes</b> folder after installation.                                         | This command will open<br><b>Printers and Faxes</b> folder<br>after the silent installation.                                                                                                    |

| Command- line | Definition               | Description |
|---------------|--------------------------|-------------|
| /h, /H or /?  | Shows Command-line Usage | 2.          |

#### Mac

- 1 Make sure that the machine is connected to your computer and powered on.
- 2 Insert the supplied software CD into your CD-ROM drive.
- **Select the CD-ROM volume that appears on <b>Finder**.
- Double-click Install Software icon.
- **5** Read the license agreement and check installation agreement button.
- 6 Click Next.
- 7 Select Network on the printer connection type.
- Click Next.
- Follow the instructions in the installation window.

#### Linux

You need to download Linux software packages from the Samsung website to install the printer software (http://www.samsung.com > find your product > Support or Downloads).

- 1 Make sure that the machine is connected to your network and powered on. Also, your machine's IP address should have been set.
- **7** Copy **Unified Linux Driver** package to your system.
- 3 Open Terminal program and go to the folder that you copied the package to.
- Extract the package.
- Move to uld folder.
- Execute " ./install.sh" command (If you are not logged in as root, execute the command with "sudo" as "sudo ./install.sh").
- **7** Proceed with installation.
- 8 When installation finished, launch **Printing** utility (Go to **System** > **Administration** > **Printing** or execute "**system-config-printer**" command in Terminal program).

- **9** Click **Add** button.
- **10** Select **AppSocket/HP JetDirect** and enter your machine's IP address.
- 1 Click **Forward** button and add it to your system.

#### UNIX

- Make sure your machine supports the UNIX operating system before installing the UNIX printer driver (see "Unix" on page 77).
- The commands are marked with "", when typing the commands, do not type "".
- Some features and optional goods may not be available depending on model or country (see "Features by model" on page 6).

To use the UNIX printer driver, you have to install the UNIX printer driver package first, then setup the printer. You can download the UNIX printer driver package from the Samsung website (http://www.samsung.com > find your product > Support or Downloads).

#### Installing the UNIX printer driver package

The installation procedure is common for all variants of UNIX OS mentioned.

- From the Samsung website, download and unpack the UNIX Printer Driver package to your computer.
- Acquire root privileges.

"su -"

- **2** Copy the appropriate driver archive to the target UNIX computer.
  - See administration guide of your UNIX OS for details.
- Unpack the UNIX printer driver package.

For example, on IBM AIX, use the following commands.

"gzip -d < enter the package name | tar xf -"

- **5** Go to the unpacked directory.
- 6 Run the install script.

#### "./install -i"

**install** is the installer script file which is used to install or uninstall the UNIX Printer Driver package.

Use "**chmod 755 install**" command to give the permission to the installer script.

- Execute the ". /install –c" command to verify installation results.
- 8 Run "installprinter" from the command line. This will bring up the Add Printer Wizard window. Setup the printer in this window referring to the following procedures.

On some UNIX OS, for example on Solaris 10, just added printers may not be enabled and/or may not accept jobs. In this case run the following two commands on the root terminal:

"accept <printer\_name>"

"enable <printer\_name>"

#### Uninstalling the printer driver package

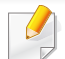

- The utility should be used to delete the printer installed in the system.
- a Run "uninstallprinter" command from the terminal.It will open the Uninstall Printer Wizard.
  - The installed printers are listed in the drop-down list.
- **b** Select the printer to be deleted.
- c Click **Delete** to delete the printer from the system.
- **d** Execute the "**. /install –d**" command to uninstall the whole package.
- e To verify removal results, execute the ". /install -c" command.

To re-install it, use the command ". /install -i" to reinstall the binaries.

#### Setting up the printer

To add the printer to your UNIX system, run 'installprinter' from the command line. This will bring up the Add Printer Wizard window. Setup the printer in this window according to the following steps:

- **1** Type the name of the printer.
- 2 Select the appropriate printer model from the model list.
- 3 Enter any description corresponding to the type of the printer in the **Type** field. This is optional.
- **A** Specify any printer description in the **Description** field. This is optional.
- **5** Specify the printer location in the **Location** field.
- **5** Type the IP address or DNS name of the printer in the **Device** textbox for network-connected printers. On IBM AIX with **jetdirect Queue type**, only the DNS name is possible-numeric IP address is not allowed.
- 7 Queue type shows the connection as lpd or jetdirect in the corresponding list box. Additionally, usb type is available on Sun Solaris OS.
- Select **Copies** to set the number of copies.
- **O** Check the **Collate** option to receive copies already sorted.
- **10** Check the **Reverse Order** option to receive copies in the reverse order.

- 1 Check the **Make Default** option to set this printer as default.
- Click **OK** to add the printer.

- Make sure your machine supports wireless networking. Wireless networking may not be available depending on the model (see "Features by model" on page 6).
  - If the IPv6 network seems to not be working, set all the network settings to the factory defaults and try again using **Clear Setting**.

#### Wireless network name and network password

Wireless networks require higher security, so when an access point is first set up, a network name (SSID), the type of security used, and a Network Password are created for the network. Ask your network administrator about this information before proceeding with the machine installation.

#### **Getting started**

#### Understanding your network type

Typically, you can only have one connection between your computer and the machine at a time.

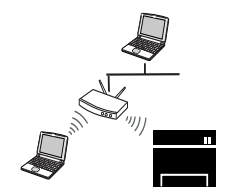

#### Infrastructure mode

This is an environment generally used for homes and SOHOs (Small Office/ Home Office). This mode uses an access point to communicate with the wireless machine.

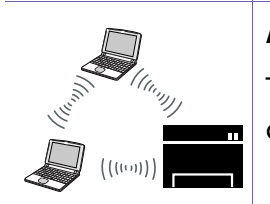

#### Ad hoc mode

This mode does not use an access point. The wireless computer and wireless machine communicate directly.

#### Introducing wireless set up methods

You can set wireless settings either from the machine or the computer. Choose the setting method from the below table.

- If problems occur during wireless set up or driver installation, refer to the troubleshooting chapter (see "Troubleshooting" on page 140).
- It is strongly recommended that you set the password on Access Points. If you do not set the password on Access Points, they might be exposed to illegal access from unknown machines including PCs, smart phones and printers. Refer to the Access Point user's guide for password settings.
- Some wireless network installation types may not be available depending on the model or country.

| Set up method     | Connecting method                | Description & Reference                                                         |
|-------------------|----------------------------------|---------------------------------------------------------------------------------|
| With Access Point | From the computer                | Windows user, see "Access point via USB cable" on page 120.                     |
|                   |                                  | Windows user, see "Access point without a USB cable (recommended)" on page 123. |
|                   |                                  | Mac user, see "Access point via USB cable" on page 128.                         |
|                   |                                  | Mac user, see "Access point without a USB cable (recommended)" on page 130      |
|                   |                                  | See "Using a network cable" on page 135.                                        |
|                   | From the machine's control panel | See "Machines with a display screen" on page 117.                               |
|                   |                                  | See "Machines without a display screen" on page 118.                            |

| Set up method        | Connecting method  | Description & Reference                               |
|----------------------|--------------------|-------------------------------------------------------|
| Without Access Point | From the computer  | Windows user, see "Ad hoc via USB cable" on page 125. |
|                      | Ad-hoc             | Mac user, see "Ad hoc via USB cable" on page 125.     |
|                      | Wi-Fi Direct setup | See "Setting up Wi-Fi Direct" on page 138.            |
|                      | Wi-Fi Direct       |                                                       |

#### Using the WPS button

If your machine and an access point (or wireless router) support Wi-Fi Protected Setup<sup>™</sup> (WPS), you can easily configure the wireless network settings by pressing the **①** (WPS) button on the control panel without a computer.

- If you want to use the wireless network using the infrastructure mode, make sure that the network cable is disconnected from the machine. Using the WPS (PBC) button or entering the PIN from the computer to connect to the access point (or wireless router) varies depending on the access point (or wireless router) you are using. Refer to the user's guide of the access point (or wireless router) you are using.
  - When using the WPS button to set the wireless network, security settings may change. To prevent this, lock the WPS option for the current wireless security settings. The option name may differ depending on the access point (or wireless router) you are using.

#### **Choosing your type**

There are two methods available to connect your machine to a wireless network using the **(**WPS) button on the control panel.

The **Push Button Configuration (PBC)** method allows you to connect your machine to a wireless network by pressing both the (WPS) button on the control panel of your machine and the WPS (PBC) button on a Wi-Fi Protected Setup<sup>™</sup> WPS-enabled access point (or wireless router) respectively.

The **Personal Identification Number (PIN)** method helps you connect your machine to a wireless network by entering the supplied PIN information on a Wi-Fi Protected Setup<sup>™</sup> WPS-enabled access point (or wireless router).

Factory default in your machine is **PBC** mode, which is recommended for a typical wireless network environment.

#### **Items to prepare**

- Check if the access point (or wireless router) supports Wi-Fi Protected Setup<sup>™</sup> (WPS).
- Check if your machine supports Wi-Fi Protected Setup<sup>™</sup> (WPS).
- Networked computer (PIN mode only)

#### Machines with a display screen

#### **Connecting in PBC mode**

Press and hold the *(WPS)* button on the control panel for more than 2 seconds.

The machine starts waiting for up to two minutes until you press the WPS (PBC) button on the access point (or wireless router).

**2** Press the **WPS (PBC)** button on the access point (or wireless router).

The messages are displayed on the display screen in the order below:

- **a Connecting:** The machine is connecting to the access point (or wireless router).
- **b Connected:** When the machine is successfully connected to the wireless network, the WPS LED light stays on.
- **c AP SSID:** After completing the wireless network connection process, the AP's SSID information appears on the display.
- 3 Insert the supplied software CD into your CD-ROM drive, and follow the instructions in the window to set up the wireless network.

#### **Connecting in PIN mode**

- Press and hold the **(WPS)** button on the control panel for more than 2 seconds.
- **7** The eight-digit PIN appears on the display.

You need to enter the eight-digit PIN within two minutes on the computer that is connected to the access point (or wireless router).

The messages are displayed on the display screen in the order below:

- **a Connecting:** The machine is connecting to the wireless network.
- **b Connected:** When the machine is successfully connected to the wireless network, the WPS LED light stays on.
- **c SSID Type:** After completing the wireless network connection process, the AP's SSID information is displayed on the LCD display.
- 3 Insert the supplied software CD into your CD-ROM drive, and follow the instructions in the window to set up the wireless network.

#### Machines without a display screen

#### **Connecting in PBC mode**

Press and hold the *f* (WPS) button on the control panel for about 2 - 4 seconds until the status LED blinks quickly.

The machine starts connecting to the wireless network. The LED blinks slowly for up to two minutes until you press the PBC button on the access point (or wireless router).

- **2** Press the **WPS (PBC)** button on the access point (or wireless router).
  - **a** The light blinks fast on the WPS LED. The machine is connecting to the access point (or wireless router).
  - **b** When the machine is successfully connected to the wireless network, the WPS LED light stays on.
- 3 Insert the supplied software CD into your CD-ROM drive, and follow the instructions in the window to set up the wireless network.

#### **Connecting in PIN mode**

The network configuration report, including PIN, must be printed (see "Printing a network configuration report" on page 101).

In ready mode, Press the (Cancel or Stop/Clear) button for more than five seconds on the control panel.

The machine without the (Cancel or Stop/Clear) button: Press the (WPS) ( button for more than ten seconds on the control panel.

You can find your machine's PIN.

Press and hold the f (WPS) button on the control panel for more than
 4 seconds until the status LED stays on.

The machine starts connecting to the access point (or wireless router).

3 You need to enter the eight-digit PIN within two minutes on the computer that is connected to the access point (or wireless router).

The LED blinks slowly for up to two minutes until you enter the eightdigit PIN.

The WPS LED blinks in the order below:

- **a** The light blinks fast on the WPS LED. The machine is connecting to the access point (or wireless router).
- **b** When the machine is successfully connected to the wireless network, the WPS LED light stays on.
- 4 Insert the supplied software CD into your CD-ROM drive, and follow the instructions in the window to set up the wireless network.

#### **Re-connecting to a network**

When the wireless function is off, the machine automatically tries to re-connect to the access point (or wireless router) with the previously used wireless connection settings and address.

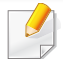

In the following cases, the machine automatically re-connects to the wireless network:

- The machine is turned off and on again.
- The access point (or wireless router) is turned off and on again.

#### **Disconnecting from a network**

To disconnect the wireless network connection, press the *(*) (WPS) button on the control panel for more than two seconds.

- When the Wi-Fi network is in idle mode: The machine is immediately disconnected from the wireless network and the WPS LED turns off.
- When the Wi-Fi network is being used: While the machine waits until the current job is finished, the light blinks fast on the WPS LED. Then, the wireless network connection is automatically disconnected and the WPS LED turns off.

#### **Canceling the connection process**

To cancel the wireless network connection when the machine is connecting to the wireless network, press and release the (S) (Cancel or Stop/Clear) or (b) (Power/Wakeup) button on the control panel. You need to wait 2 minutes to re-connect to the wireless network.

#### **Setup using Windows**

.

Shortcut to the **Samsung Easy Wireless Setup** program without the CD: If you have installed the printer driver once, you can access the **Samsung Easy Wireless Setup** program without the CD (see "Accessing management tools" on page 178).

#### Access point via USB cable

#### **Items to prepare**

- Access point
- Network-connected computer
- Software CD that was provided with your machine
- A machine installed with a wireless network interface
- USB cable

#### Creating the infrastructure network

- 1 Check whether the USB cable is connected to the machine.
- **7** Turn on your computer, access point, and machine.

**3** Insert the supplied software CD into your CD-ROM drive.

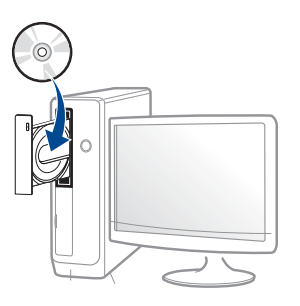

If the installation window does not appear, click **Start** > **All programs** > **Accessories** > **Run**.

X:\**Setup.exe** replacing "X" with the letter, which represents your CD-ROM drive and click **OK**.

• For Windows 8,

If the installation window does not appear, from **Charms**, select **Search** > **Apps** and search for **Run**. Type in X:\Setup.exe, replacing "X" with the letter that represents your CD-ROM drive and click **OK**.

If "**Tap to choose what happens with this disc**." pop-up window appears, click the window and select **Run Setup.exe**.

4 Review and accept the installation agreements in the installation window. Then, click **Next**.